## ขั้นตอนการลงทะเบียนเรียนผ่าน Website

E-service

เข้าสู่เว็บไซต์ <u>https://www.ict.mahidol.ac.th/th/</u>

### 2. เลือกเมนู TRAINING

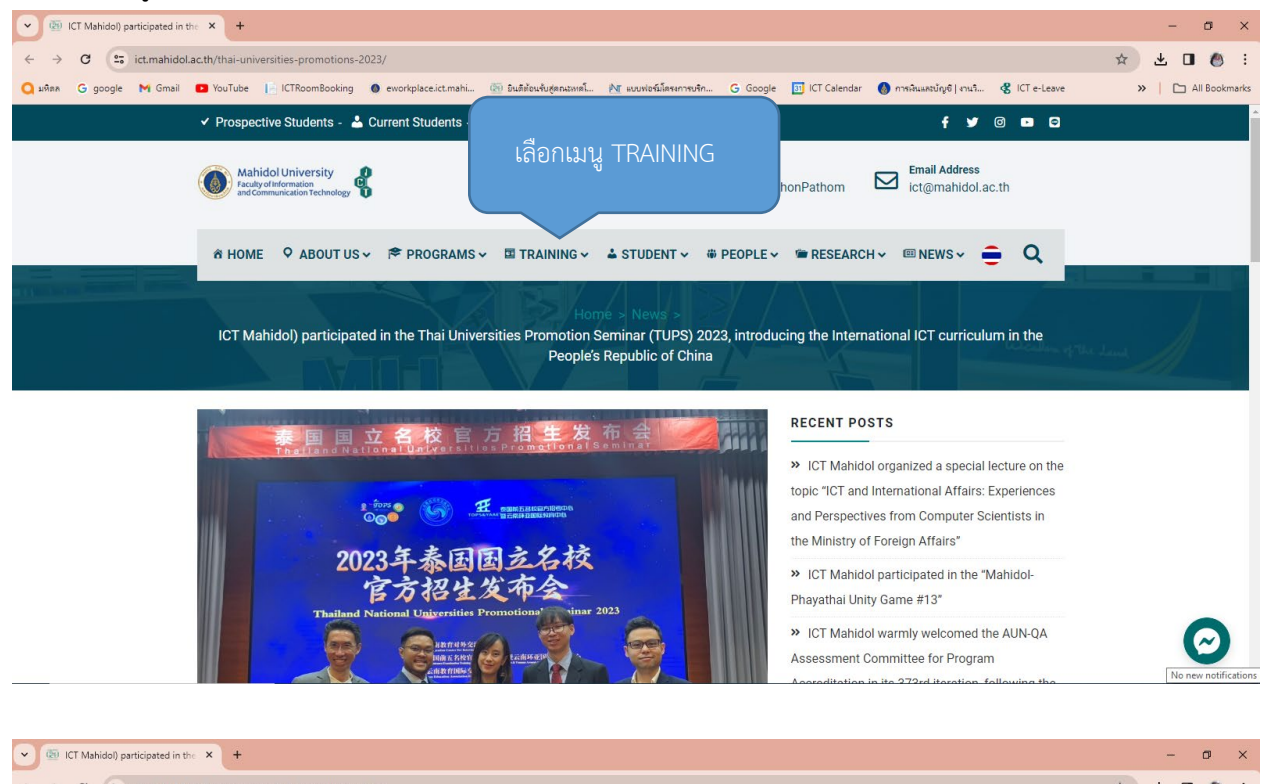

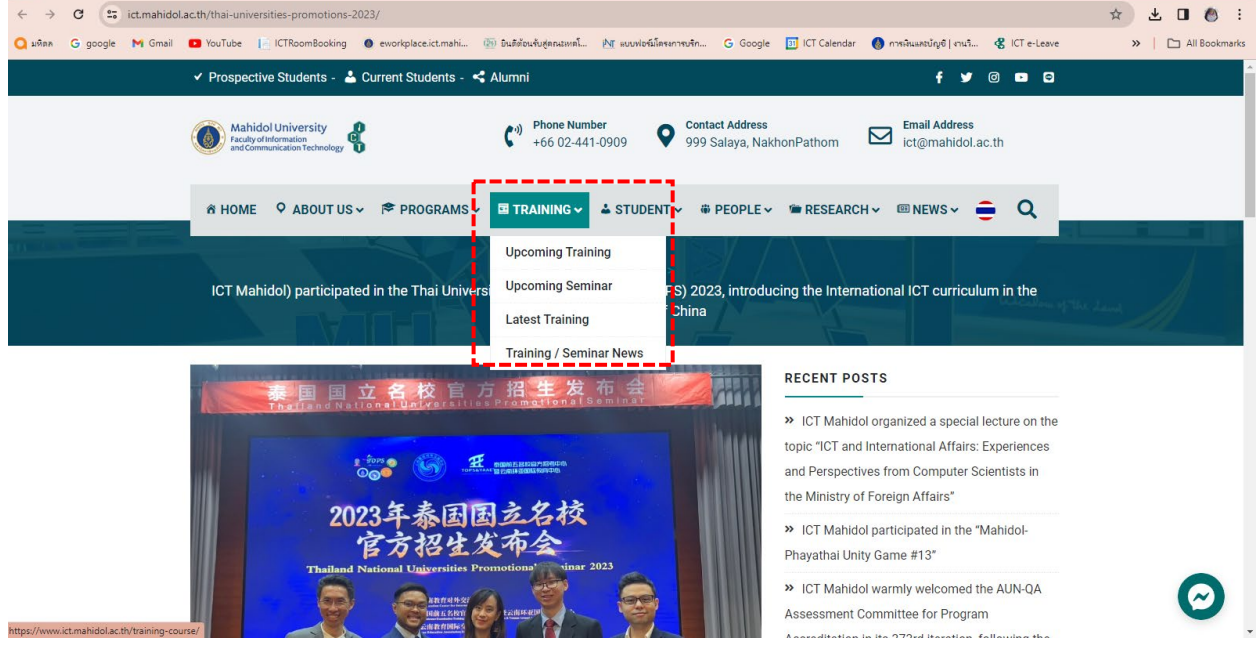

3. เลือก Upcoming Training หมายถึง หลักสูตรต่าง ๆ ที่กำลังเปิดรับสมัคร ณ ปัจจุบัน

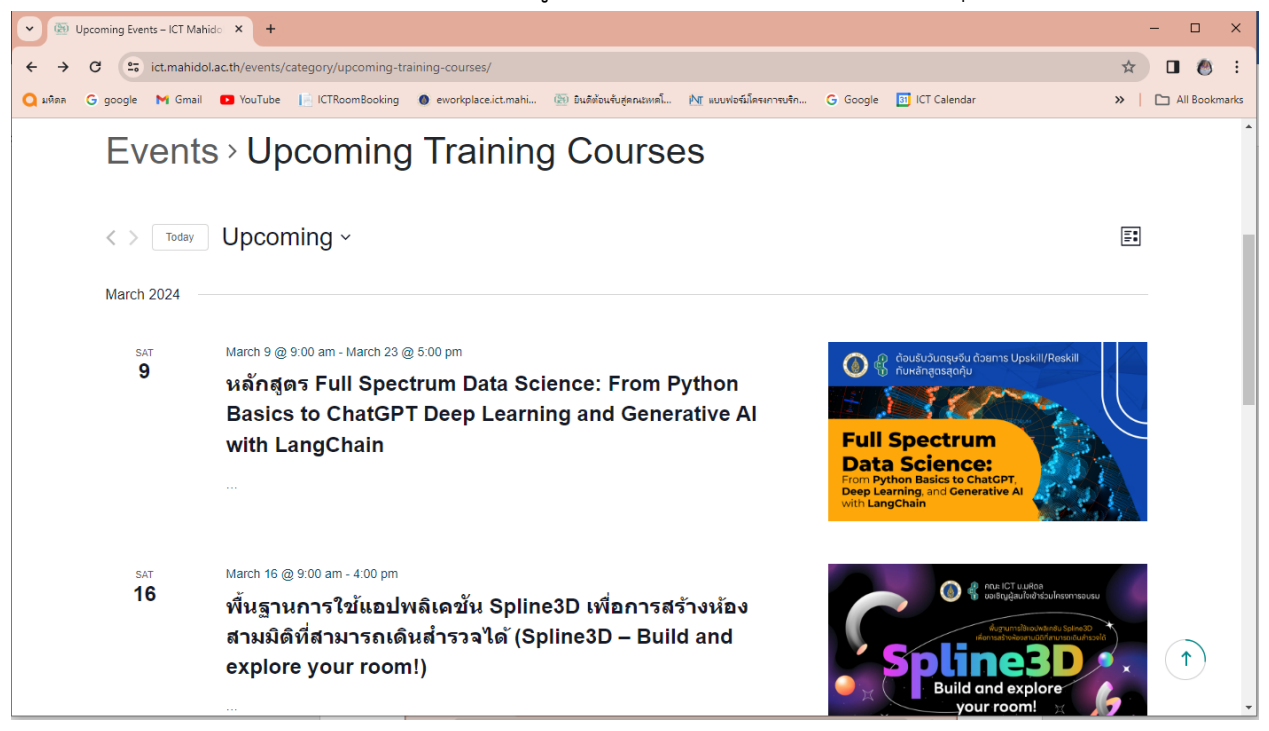

4. เลือก รายชื่อหลักสูตรที่ต้องการอบรม เช่น หลักสูตร Full Spectrum Data Science: From Python

Basics to ChatGPT Deep Learning and Generative AI with LangChain

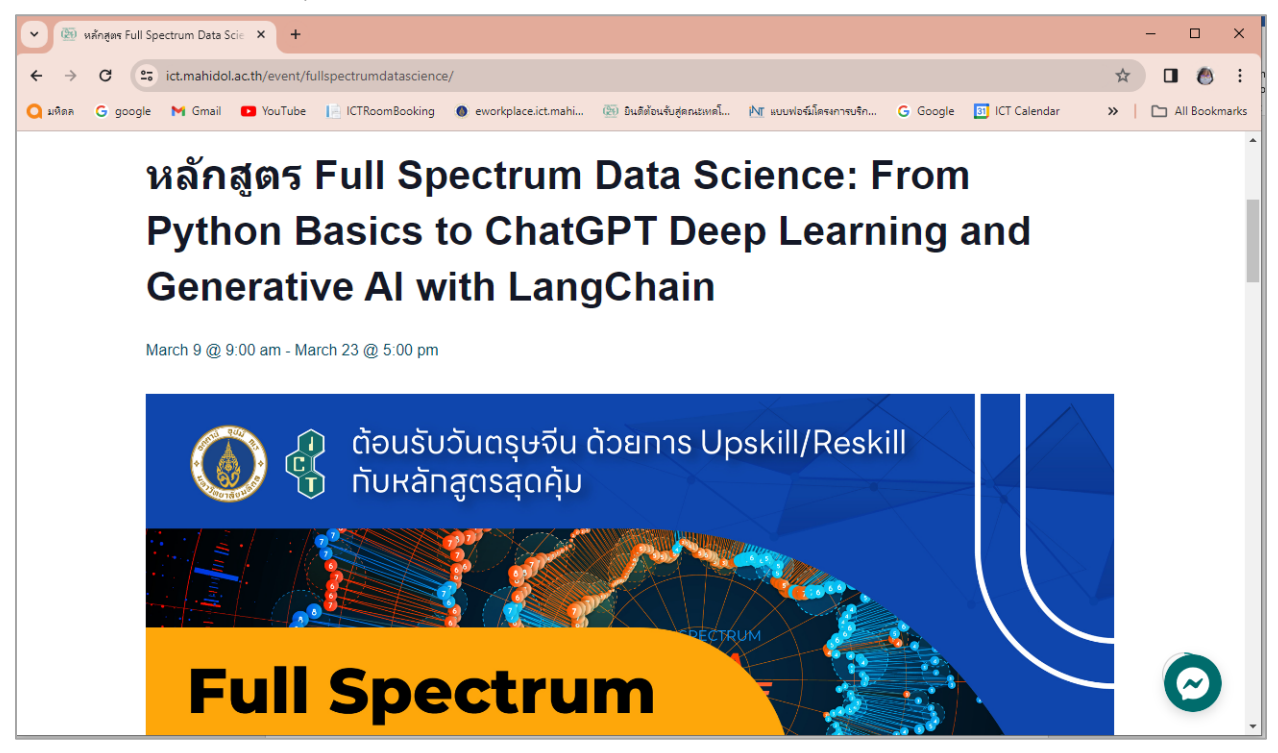

- เลือกดูแต่ละรายการ โดยระบบจะแสดงรายละเอียดต่าง ๆ เช่น หลักการ กำหนดการ วิทยากร ลงทะเบียน ค่าลงทะเบียน เป็นต้น
- หากสนใจต้องการลงทะเบียนเข้าอบรมให้กดเลือก ลงทะเบียน จากนั้นให้กรอกรายละเอียดการลงทะเบียนให้ ถูกต้องและครบถ้วน (โดยเฉพาะข้อที่มี \* ห้ามปล่อยว่าง) จากนั้นให้คลิกที่ปุ่ม Submit

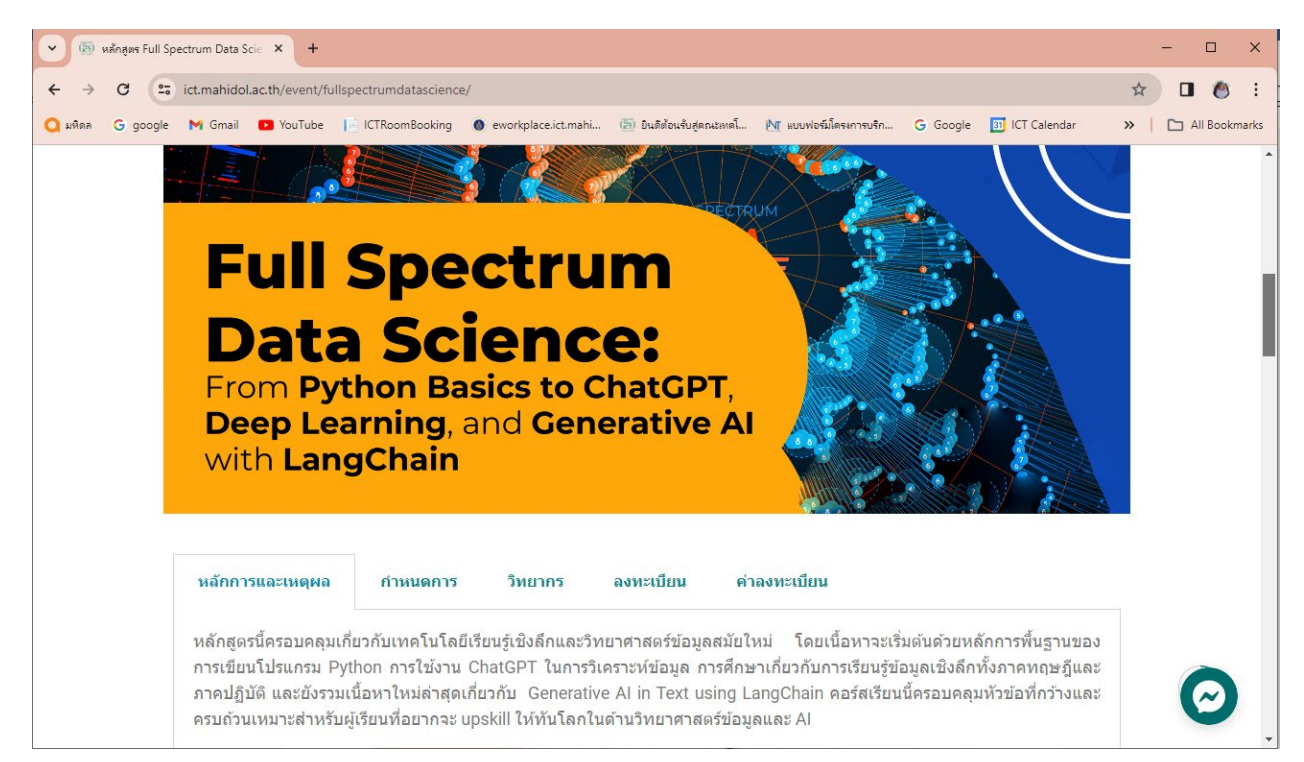

| 💌 🚳 หลักสูตร Full Spectrum Data Scie 🗙 🕂                                                                                                    | -     |                          |   |
|----------------------------------------------------------------------------------------------------|-------|--------------------------|---|
| ← → C 😅 ict.mahidol.ac.th/event/fullspectrumdatascience/                                                                                           | ☆     | □ 🗶 :                    |   |
| 🔾 มพิตล 🛛 google M Gmail 💶 YouTube 📔 ICTRoomBooking 🐠 eworkplace.ict.mahi 🝈 มินตีตับเงินสู่ตกนระเคล็ 🕅 แบบฟอร์มโตรงการบริก G Google 🛐 ICT Calendar | »   [ | All Bookmarks            |   |
| หลักการและเหตุผล กำหนดการ วิทยากร ลงทะเบียน ค่าลงทะเบียน                                                                                           |       |                          | * |
| . ลงทะเบียน <sub>คลิก</sub>                                                                                                    |       |                          |   |
| + Google Calendar + iCal Export                                                                                                    |       |                          |   |
| DETAILS                                                                                                    |       |                          |   |
| Start:                                                                                                    |       |                          |   |
| <u>March 9 @ 9:00 am</u>                                                                                                    |       |                          |   |
| End:                                                                                                    |       |                          |   |
| March 23 @ 5:00 pm                                                                                                    |       |                          |   |
| Event Category:                                                                                                    |       |                          |   |
| Upcoming Training                                                                                                    |       |                          |   |
| Courses                                                                                                    |       | $\boldsymbol{\varTheta}$ |   |

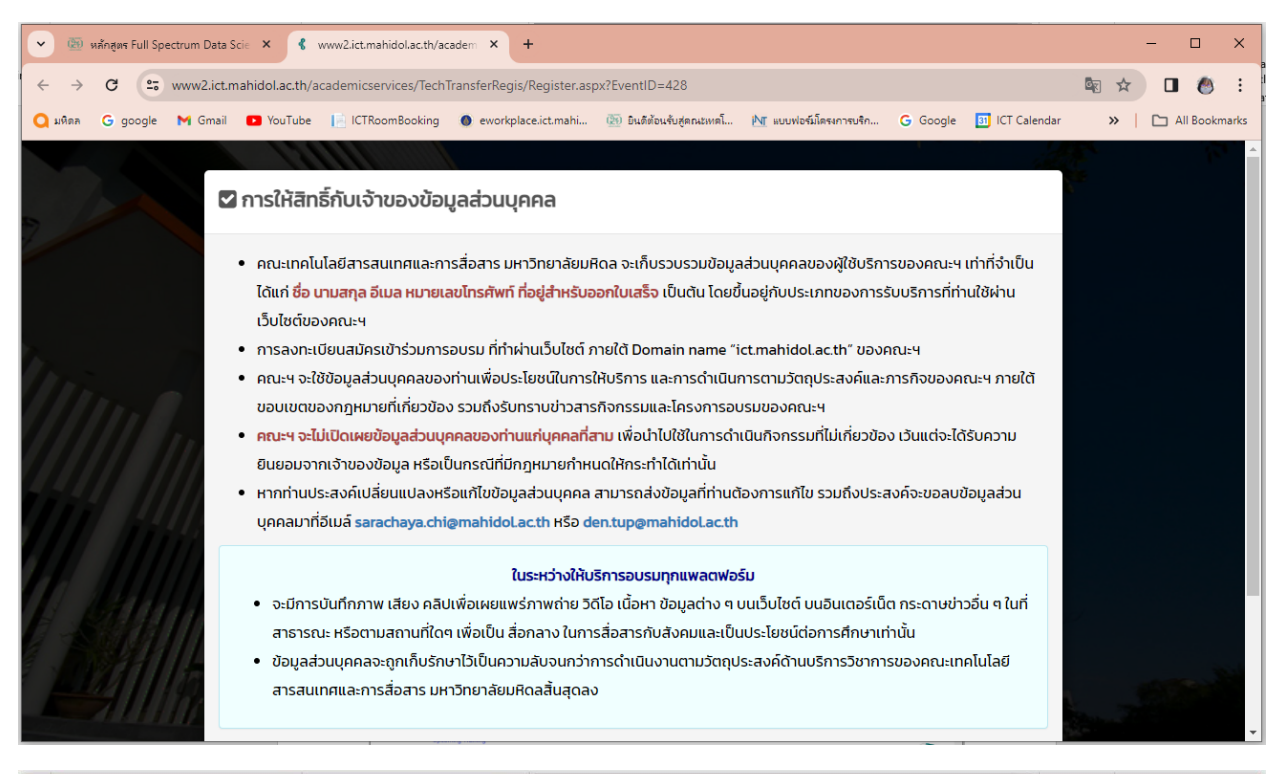

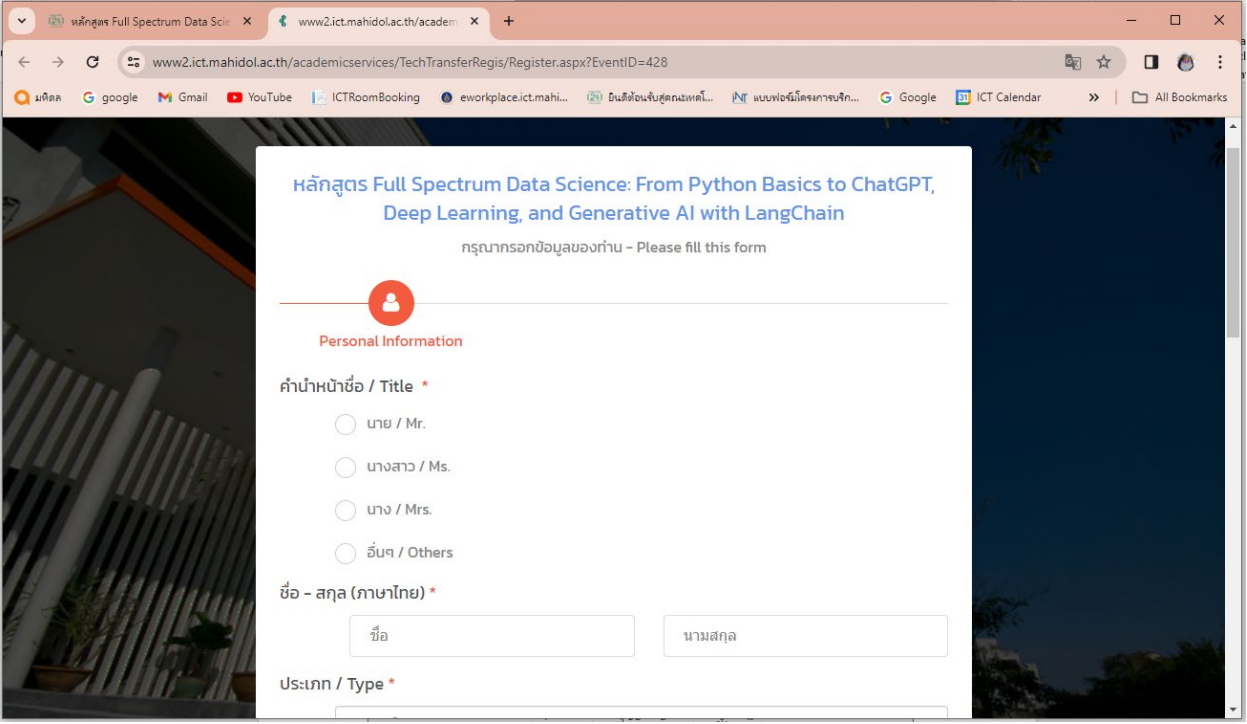

7. เมื่อลงทะเบียนสำเร็จ ระบบจะปรากฏข้อความดังรูป

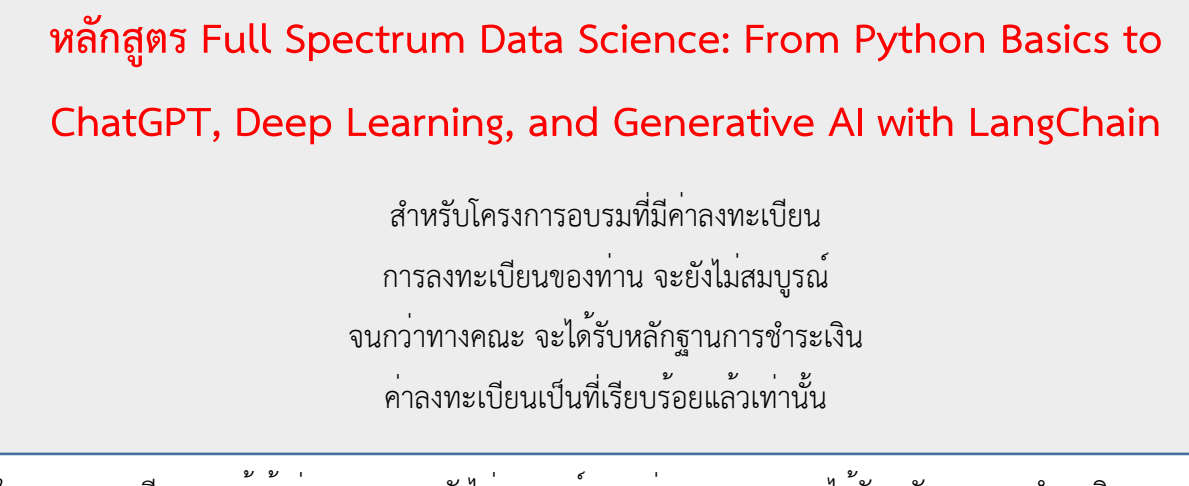

ในการลงทะเบียนของผู้เข้าร่วมอบรม จะยังไม่สมบูรณ์ จนกว่าทางคณะฯ จะได้รับหลักฐานการชำระเงิน ค่าลงทะเบียนเป็นที่เรียบร้อยแล้วเท่านั้น

8. หากผู้สมัครเข้าอบรม ยังไม่ดำเนินการชำระเงิน ทางผู้จัดฝึกอบรมจะส่ง E-mail แจ้งผู้สมัครเข้าอบรมดังนี้

เรียน ผู้สมัครเข้าอบรม หลักสูตร Full Spectrum Data Science: From Python Basics to ChatGPT, Deep Learning, and Generative AI with LangChain ตามที่คณะเทคโนโลยีสารสนเทศและการสื่อสาร มหาวิทยาลัยมหิดล ได้จัดโครงการหลักสูตร Full Spectrum Data Science: From Python Basics to ChatGPT, Deep Learning, and Generative AI with LangChain โดยอบรมวันที่ 9 มี.ค., 16 มี.ค. และ 23 มี.ค. 67 เวลา 9.00 – 16.00 น. ในรูปแบบออนไลน์ และท่านเป็นผู้สมัครลงทะเบียนเข้าอบรมออนไลน์ไว้ ขอให้ท่านดำเนินการชำระเงินค่าลงทะเบียนอบรมให้แล้วเสร็จ ก่อนการอบรม 7 วัน โดย มีอัตราค่าลงทะเบียน และวิธีการชำระเงินดังนี้

# ค่าลงทะเบียน

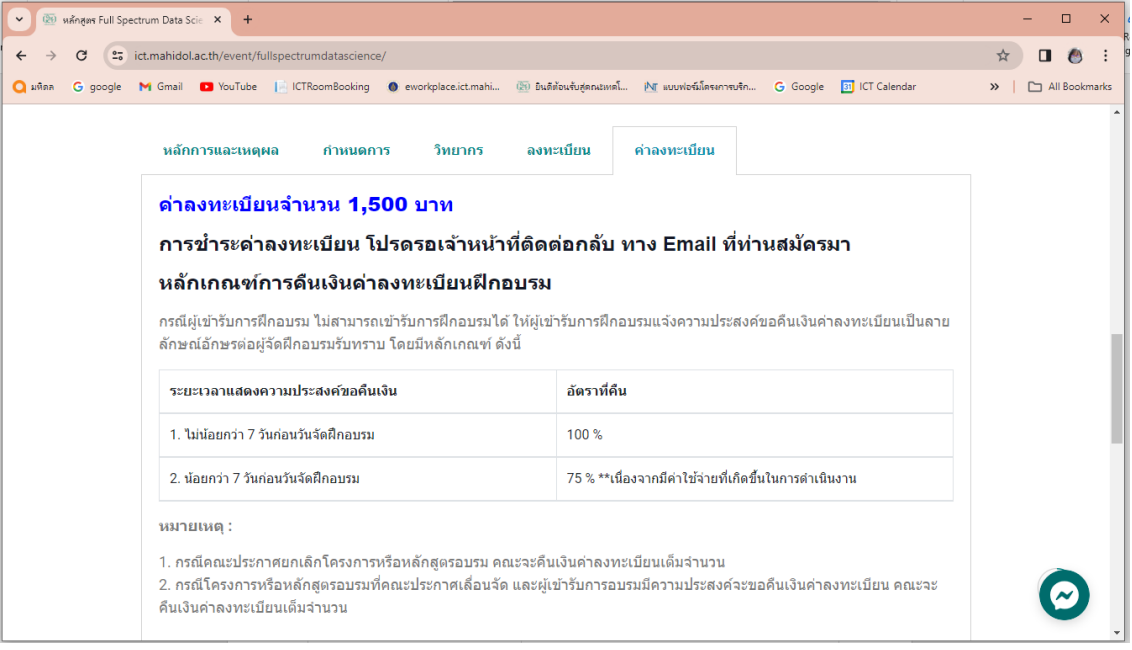

## วิธีชำระเงิน

| อัตราค่าธรรมเนียม                     | หลักฐานและวิธีการชำระเงิน                                                                       |
|---------------------------------------|-------------------------------------------------------------------------------------------------|
| นักศึกษาของมหาวิทยาลัยมหิดล 1,500 บาท | สแถน Qr Code                                                                                    |
|                                       |                                                                                                 |
|                                       |                                                                                                 |
|                                       | กรณผูเขาอบรม เมสะดวกเอนผาน Qr Code เหตาเนนการผานเคานเตอร                                        |
|                                       | งนเทางเหานนขยบญข มหางทยาลยมหทด งนเทางเทยพาณขยุเลขท<br>ข้อเพี 0.16-30.0325-6 สาขา "ศิริราช "หรือ |
|                                       | ชาระเป็นเงินสุด ณ คณะ ICT                                                                       |
|                                       | หลักฐานที่ใช้                                                                                   |
|                                       | า.สำเนาใบโอนเงิน                                                                                |
|                                       | 2. สำเนาบัตรนักศึกษา                                                                            |
| บุคลากรของมหาวิทยาลัยมหิดล 1,500 บาท  | ใช้วิธีการตัดโอนเงินระหว่างหน่วยงาน                                                             |
|                                       | <u>หลักฐานที่ใช้</u>                                                                            |
|                                       | <ol> <li>สำเนาหนังสืออนุมัติเข้าร่วมโครงการ หรือ สำเนา</li> </ol>                               |
|                                       | ตัดโอนลงนามอนุมัติ โดยผู้บังคับบัญชาต้นสังกัด                                                   |
|                                       | <ol> <li>สำเนาบัตรขาราชการ/พนักงานมหาวิทยาลัยมหิดล</li> </ol>                                   |
|                                       | <b>หรือ</b> สแกน Qr Code<br>                                                                    |
|                                       |                                                                                                 |
|                                       | กรณีผู้เข้าอบรม ไม่สะดวกโอนผ่าน Qr Code ให้ดำเนินการผ่านเคาน์เตอร์                              |
|                                       | ธนาคาร เท่านั้น ชื่อบัญชี "มหาวิทยาลัยมหิดล" ธนาคารไทยพาณิชย์ เลขที่                            |
|                                       | บัญชี 016-300325-6 สาขา " ศิริราช " หรือ<br>•                                                   |
|                                       | ชาระเบนเงนสด ณ คณะ ICT                                                                          |
|                                       | <u>ทสบฐานพเซ</u><br>1 สำเราใจป้องปริง                                                           |
|                                       | <ol> <li>มายนายนเงน</li> <li>สำเนาทัตรข้าราชการ/พบักงานบาหาวิทยาลัยบาหิดล</li> </ol>            |
|                                       | 2. สำเนาบัตรข้าราชการ/พนักงานมหาวิทยาลัยมหิดล                                                   |

บุคคลทั่วไป 1,500 บาท

#### สแกน Qr Code

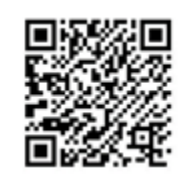

กรณีผู้เข้าอบรม ไม่สะดวกโอนผ่าน Qr Code ให้ดำเนินการผ่าน เคาน์เตอร์ธนาคาร เท่านั้น ชื่อบัญชี "มหาวิทยาลัยมหิดล" ธนาคารไทย พาณิชย์ เลขที่บัญชี 016-300325-6 สาขา "ศิริราช" หรือ ชำระเป็นเงินสด ณ คณะ ICT **หลักฐานที่ใช้** 1. สำเนาใบโอนเงิน

Email สำเนาเอกสารหลักฐานมาที่ sarachaya.chi@mahidol.ac.th และ den.tup@mahidol.edu (\*เอกสารฉบับจริงยื่น หน้างาน \*)

เมื่อดำเนินการชำระเงินแล้ว กรุณาสแกนสำเนาเอกสารการชำระเงิน/ระบุข้อมูลการออกใบเสร็จในนาม... มาที่ คุณสารัชย์ เจี่ยภักดี email: <u>sarachaya.chi@mahidol.ac.th</u> เพื่อยืนยันการเข้าอบรม (\*\*\*ขออภัยสำหรับท่านที่ได้ชำระเงินและส่งสำเนาเอกสารหลักฐานมาแล้ว)

ขอบคุณครับ ว่าที่ร้อยตรี สารัชย์ เจี่ยภักดี คณะเทคโนโลยีสารสนเทศและการสื่อสาร ม.มหิดล 02-441-0909 ต่อ 154 / 092-256-1570

ป.ล. หากต้องการยกเลิกการสมัครอบรม ให้แจ้งกลับด้วยนะครับ / ขอบคุณมากครับ